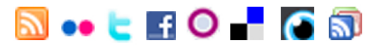

# راهنمای گام به گام و مصور نصب Apache 2 - PHP 5 - MySQL 5 قت ويندوز

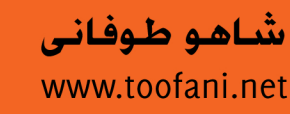

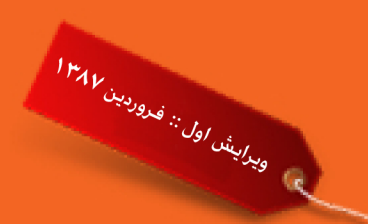

گام یک : ابتدا یک پوشه جدید بنام دلخواه مثلا Downloads در در ایو C بر ای نگهداری فایلهای دانلود شده بسازید.

c:\downloads

| 🔄 Downloads                                                                                                    |                         |
|----------------------------------------------------------------------------------------------------|-------------------------|
| File Edit View Favorites Tools H                                                                                                    | Help 🥂                  |
| 🚱 Back 👻 🕤 🖌 🏂 Search                                                                                                    | Folders                 |
| Address 🛅 C:\Downloads                                                                                                    | 💌 🄁 Go                  |
| Folders ×                                                                                                    |                         |
| <ul> <li>Desktop</li> <li>My Documents</li> <li>My Computer</li> <li>S.5 Floppy (A:)</li> <li>Local Disk (C:)</li> <li>Documents and Setting</li> <li>Downloads</li> <li>Drivers</li> <li>Drivers</li> <li>Drivers</li> <li>Drogram Files</li> <li>ruby</li> </ul> |                         |
| 0 objects (Disk free space: 6.15 GB) 0                                                                                                    | bytes 🛛 😼 My Computer 🦷 |

<mark>گام دو</mark> : از طریق آدرس زیر به سایت Apache بروید و گزینه ای که با فلش مشخص شده را بر ای دانلود انتخاب کنید. <u>http://httpd.apache.org/download.cgi</u>

#### Apache HTTP Server 2.2.8 is the best available version

The Apache HTTP Server Project is pleased to announce the release of Apache HTTP Server, version 2.2.8. This release rej innovation by the project, and is recommended over all previous releases! In particular, this release fixes a few potential secu

For details see the Official Announcement and the CHANGES 2.2 and CHANGES 2.2.8 lists

Add-in modules for Apache 1.3 or 2.0 are not compatible with Apache 2.2. If you are running third party add-in modules, yc modules compilied or updated for Apache 2.2 from that third party, before you attempt to upgrade from these previous versic compiled for Apache 2.2 should continue to work for all 2.2.x releases.

- Unix Source: <u>httpd-2.2.8.tar.gz [PGP] [MD5]</u>
- Unix Source: <u>httpd-2.2.8.tar.bz2 [PGP] [MD5]</u>
- Win32 Source: httpd-2.2.8-win32-src.zip [PGP] [MD5]
- Win32 Binary without crypto (no mod\_ssl) (MSI Installer): apache 2.2.8-win32-x86-no\_ssl.msi [PGP] [MD5]
  - Win32 Binary including OpenSSL 0.9.8g (MSI Installer): apache 2.2.8-win32-x86-openssl-0.9.8g.msi [PGP] [MD5]
  - Other files

پکیج Win32 باینری را در پوشه downloads واقع در در ایو C خیره کنید:

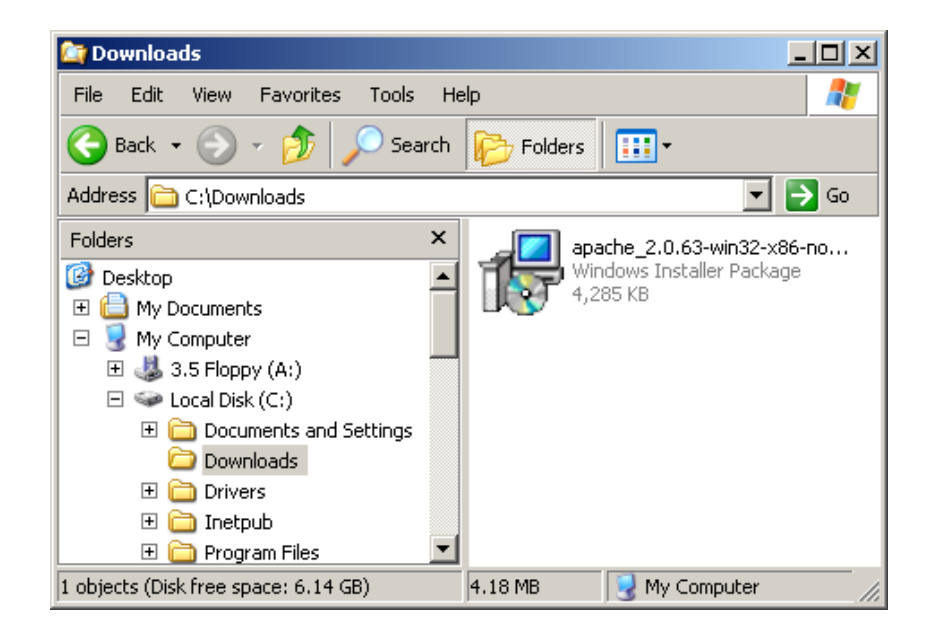

**گام سوم** : قبل از نصب Apache مطمئن شوید که اگر از قبل IIS را برای سرویس فایلهای ASP و ASP.NET نصب کرده اید حتما غیر فعال کنید. در صورتیکه IIS روی کامپیوتر شما نصب نیست نیازی به اجرای کارهای این مرحله نیست و یکر است به مرحله چهارم بروید.

برای اطمینان از غیر فعال بودن IIS از طریق مراحل زیر عمل کنید : Start | Control Panel | Administrative Tools | Services

سپس روی ستونی که با عنوان <mark>Name</mark> مشخص شده یکبار کلیک کنید تا سورت سرویس ها عوض شده و گزینه

#### World Wide Web Publishing

به ابتدای لیست سرویس ها بیاید. ستون آنرا انتخاب کرده و روی دکمه stop (که به شکل یک مربع توپر مشکی است) یکبار کلیک کرده و چند ثانیه صبر کنید تا تصویر مانند شکل زیر شود این به آن معنی است که IIS شما غیر فعال شده و شما می توانید نصب Apache را شروع کنید.

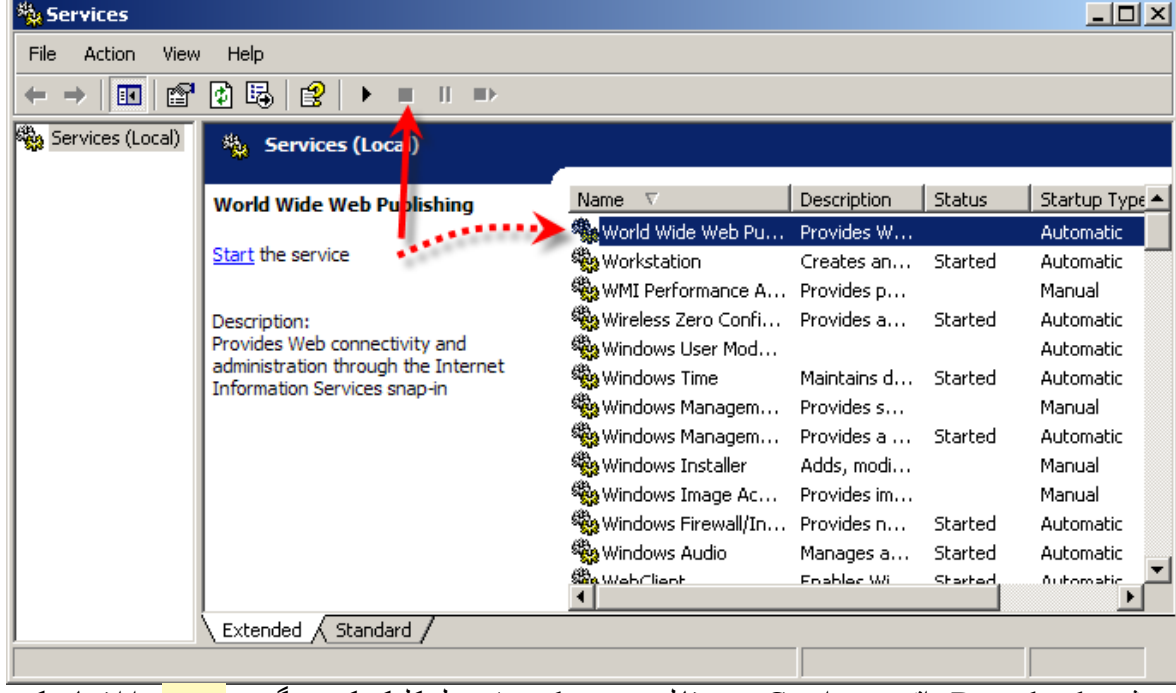

گام چهار : در پوشه Downloads واقع در در ایو C روی فایل نصب Apache دوبل کلیک کنید و گزینه <mark>Next</mark> را انتخاب کنید.

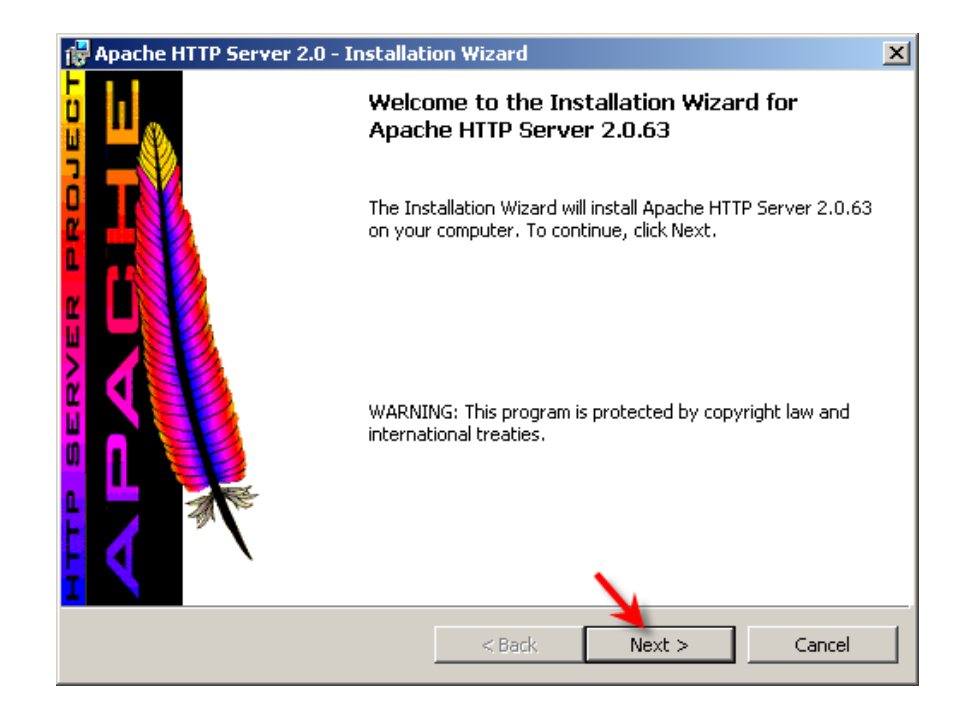

سپس شرایط استفاده را قبول کرده و دوبار Next را کلیک کنید.

| <ul> <li>I accept the terms in the license agreement</li> <li>I do not accept the terms in the license agreement</li> </ul> |        |        |  |  |
|----------------------------------------------------------------------------------------------------|--------|--------|--|--|
| InstallShield                                                                                                    |        | ¥      |  |  |
|                                                                                                    | < Back | Next > |  |  |

در پنجره بعد هر مشخصا تی را می توانید وارد کنید سپس Next را انتخاب کنید.

| 🖟 Apache HTTP Server 2.0 - Installation Wizard 🛛 🔀                |
|-------------------------------------------------------------------|
| Server Information Please enter your server's information.        |
| Network Domain (e.g. somenet.com)                                 |
| 388<br>388                                                        |
| Server Name (e.g. www.somenet.com):                               |
| aaa                                                               |
| Administrator's Email Address (e.g. webmaster@somenet.com):       |
| shaho59@yahoo.com                                                 |
| Install Apache HTTP Server 2.0 programs and shortcuts for:        |
| C sale far the Conset Very as Back 2000 when started Menually     |
| O only for the Current User, on Port 8080, when started Manually. |
| InstallShield                                                     |
| < Back Next > Cancel                                              |

در پنجره بعد حالت پیش فرض (<mark>Typical</mark>) را نگه داشته و روی Next کلیک کنید.

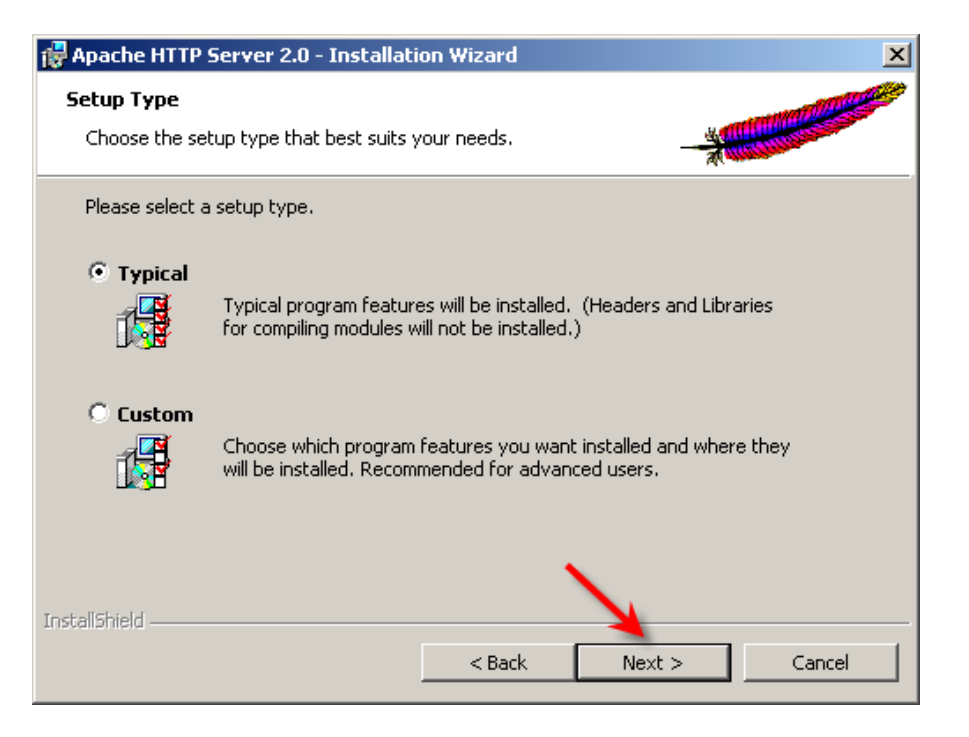

در پنجره بعد محل نصب پیش فرض انتخاب شده - روی Next کلیک کرده و سپس گزینه Install را کلیک کنید. چند ثانیه طول می کشد که Apache نصب شود.

| 🐻 Apache H              | TTP Server 2.0 - Installation Wizard                                                                         |
|-------------------------|----------------------------------------------------------------------------------------------------|
| Installing<br>The progr | Apache HTTP Server 2.0.63<br>ram features you selected are being installed.                                  |
| P                       | Please wait while the Installation Wizard installs Apache HTTP Server 2.0.63. This may take several minutes. |
|                         | Status:                                                                                                    |
|                         | Updating component registration                                                                              |
|                         |                                                                                                    |
|                         |                                                                                                    |
|                         |                                                                                                    |
|                         |                                                                                                    |
|                         |                                                                                                    |
|                         |                                                                                                    |
|                         |                                                                                                    |
| TestallShield           |                                                                                                    |
| unscarprileiu —         | < Back Next > Cancel                                                                                         |

و در انتها گزینه <mark>Finish</mark> را انتخاب کنید.

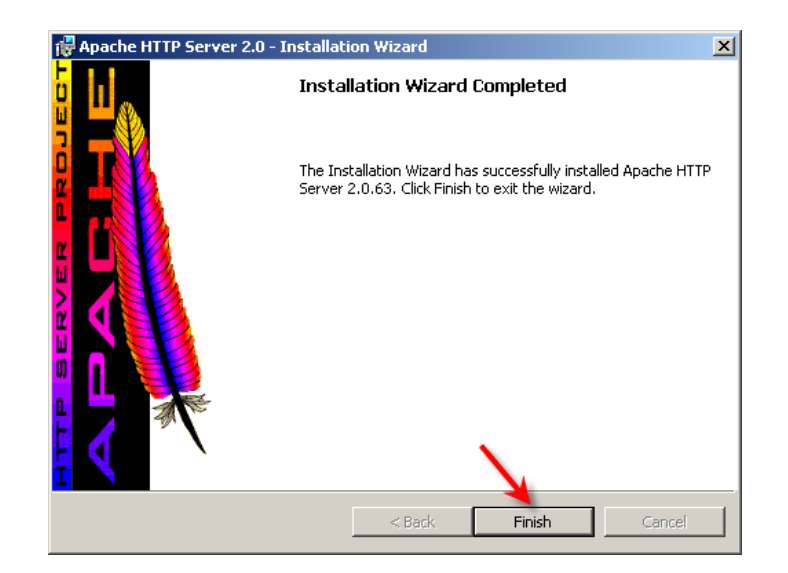

اگر همه چیز به درستی طی شده باشد بایستی آیکون سرور در حال اجرای Apache را در Task bar مشاهده کنید.

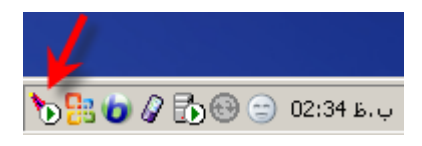

گام پنج : برای اطمینان و آنکه واقعاً سرور آپاچی کار می کند در مرورگرتان آدرس <u>http://localhost</u> را وارد کنید.

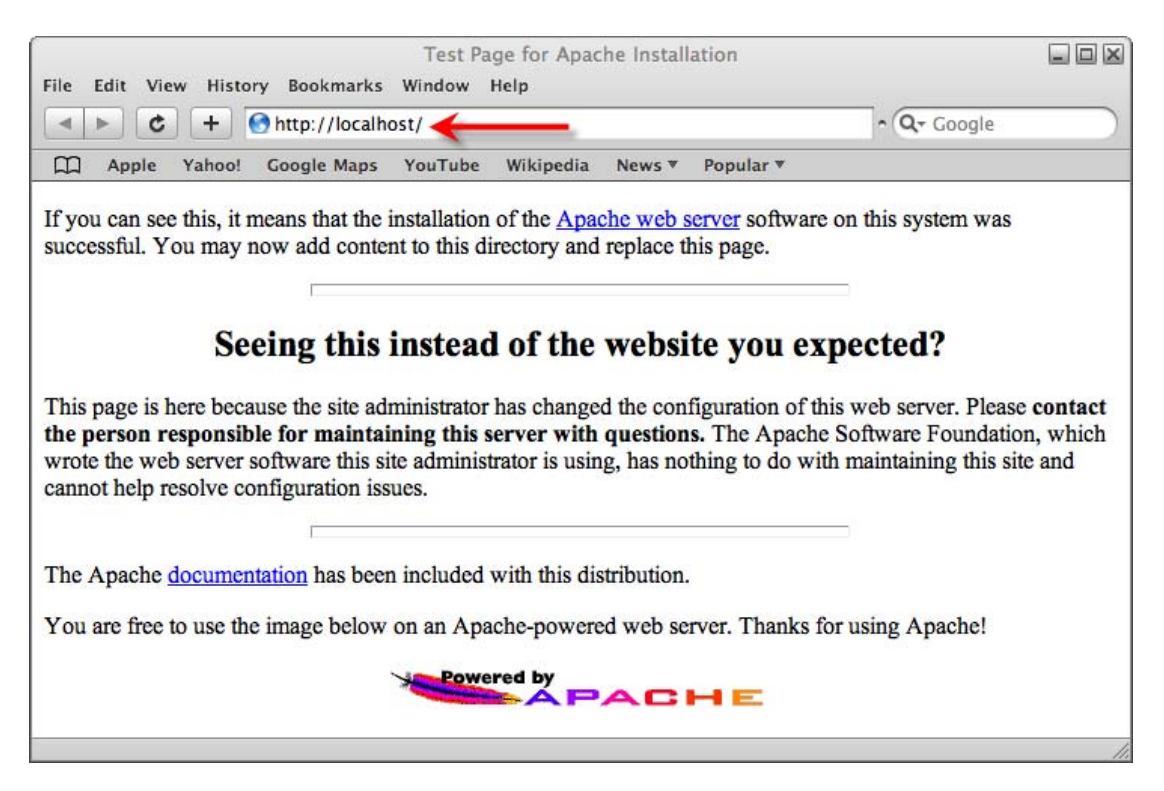

قسمت دوم : نصب 5 PHP

گام یک : برای دانلود آخرین پکیج PHP به آدرس زیر بروید. <u>www.php.net/downloads.php</u> در بخش باینری های ویندوز نسخه Zip را انتخاب کنید. (توجه داشته باشید که نسخه Installer را اشتباهی دانلود نکنید!)

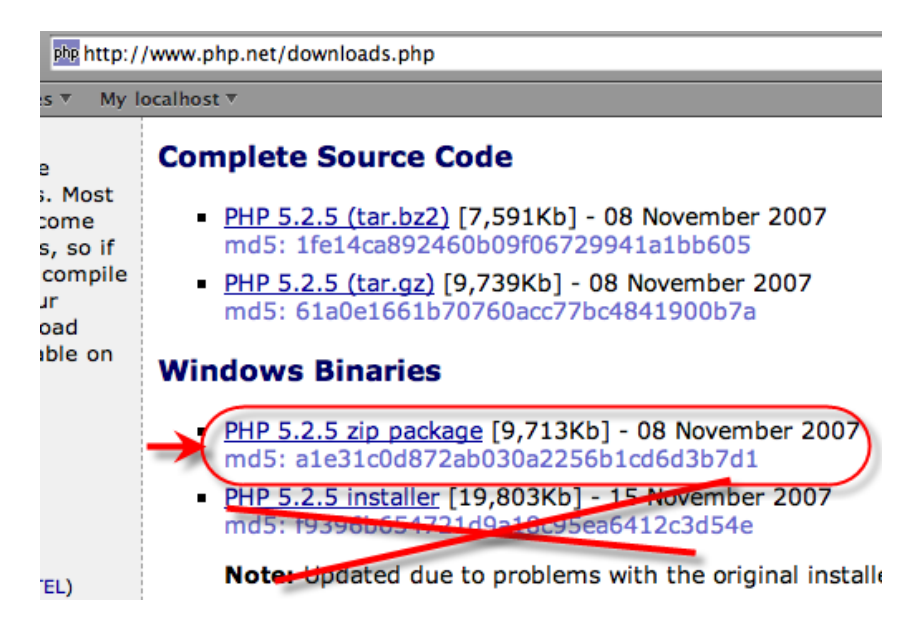

با کلیک روی پکیج ZIP به صفحه دیتا سنتر های Mirror می روید که می توانید هر کدام را که تشخیص دادید به محل سکونت شما نزدیک تر است انتخاب کنید (البته برای کاربران داخل ایران معمولا فرقی بین انتخاب هر کدام از دیتا سنتر ها وجود ندارد) یادآوری : ممکن است لینک دانلود شما با تصویر زیر یکی نباشد. (که البته طبیعی است)

| php http://fr3.php.net/get/php-5.2.5-Wi          | n32.zip/from/a/mirror                                 |
|--------------------------------------------------|-------------------------------------------------------|
| ▼ My localhost ▼                                 |                                                       |
|                                                  |                                                       |
|                                                  |                                                       |
|                                                  | downloads documentation t                             |
| r site for download                              |                                                       |
| o download the following file:                   |                                                       |
|                                                  | php-5.2.5-Win32.zip<br>9,945,809 bytes                |
| mirror closest to you from which to convenience. | o download the file. The current mirror is highlight  |
| cally detected the following mirrors             | s to be close to you. If you use a mirror close to yo |
|                                                  |                                                       |
|                                                  | France                                                |
|                                                  | >> <u>fr.php.net</u> nexen.net                        |

سپس فایل را در پوشه Downloads واقع در در ایو C ذخیره نمایید.

<u>fr2.php.net</u> Crihan
 <u>fr3.php.net</u> Softakt.com

| 🔯 Downloads                                                                                                    |                                                                                                    |
|----------------------------------------------------------------------------------------------------|----------------------------------------------------------------------------------------------------|
| File Edit View Favorites Tools H                                                                                                    | lelp 🥂                                                                                             |
| 🚱 Back 👻 🕤 👻 🏂 Search                                                                                                    | Folders                                                                                            |
| Address 🛅 C:\Downloads                                                                                                    | 💌 🄁 Go                                                                                             |
| Folders       ×         Image: Desktop       Image: Desktop         Image: Desktop       Image: Desktop | apache_2.0.63-win32-x86-no<br>Windows Installer Package<br>4,285 KB<br>php-5.2.5-Win32<br>9,713 KB |
| 2 objects (Disk free space: 6.03 GB)                                                                                                    | 13.6 MB 😡 My Computer //                                                                           |

گام دو : فایل Zip ذخیره شده PHP مانند شکل بالا را در ریشه در ایو C از حالت فشرده خارج کرده (Extract) و نام پوشه آنرا به php تغییر دهيد

| ; 🗀 C:\php                                                                                                    | 2010                                                                                                    | 1 |
|----------------------------------------------------------------------------------------------------|----------------------------------------------------------------------------------------------------|---|
| ktop<br>My Documents<br>FilesForWeeklyBackup<br>installtion-movelater<br>My eBooks<br>My Music<br>My Pictures<br>My Received Files | Name A<br>dev<br>ext<br>extras<br>PEAR<br>fdftk.dll<br>fribidi.dll<br>gds32.dll<br>go-pear.bat<br>fi install.txt |   |

حالا فایل php5ts.d11 واقع در cut را c:\php را الکی نکنید – کلا انتقال دهید) در شاخه ای که ویندوز شما در آن نصب شده مثلا

paste کنید.

## c:\windows\

| Back 🔹 💮 👻 ಶ        | <u>)</u> | Search 😥 Folders                             |
|---------------------|----------|----------------------------------------------|
| ess 🛅 C:\WINDOWS    |          |                                              |
| ərs                 | ×        | Name 🔺                                       |
| <ul> <li></li></ul> |          | phedit.ini<br>php5ts.dll<br>Prairie Wind.bmp |

در حال حاضر php روی کامپیوتر شما نصب شده است. با این حال برای ارتباط php با سرور Apache لازم است هر دو را پیکره بندی کنیم. <mark>گام سه</mark> : در درایو C یک پوشه جدید بنام webs بسازید و همچنین برای تست یک وب سایت نمونه PHP در داخل پوشه webs یک پوشه دیگر بنام test بسازید.

#### c:\webs\test

| Back 🝷 (        | Ð -    | D      | Se 🖉 | earch | R |
|-----------------|--------|--------|------|-------|---|
| ss 🛅 C:         | \webs\ | test 🜉 |      |       |   |
| rs              | ×      |        |      |       |   |
| VARE<br>verData | •      |        |      |       |   |

گام چهار : فایل php.ini-dist و اقع در c:\php و اقع در php.ini را به php.ini تغییر نام دهید. (dist- را از نام فایل حذف کنید)

سپس همان فایل (php.ini) را در ادیتور دلخواه خود (مثلا Notepad) باز کرده و تغییرات زیر را در خطوط موجود در فایل اعمال کنید. ( می توانید برای پیدا کردن مکان هر خاصیت در فایل - آنرا در فایل جستجو کنید.)

1. doc\_root = "c:\webs\test"

2. extension\_dir = "C:\php\ext"

توجه داشته باشید که بایستی از بک اسلش (<mark>۱</mark>) بجای اسلش استفاده کنید.

; The root of the PHP pages, used only if nonempty. if PHP was not compiled with FORCE\_REDIRECT, you SHC if you are running php as a CGI under any web server see documentation for security issues. The alternat cgi.force redirect configuration below doc\_root = "c:\webs\test" ; The directory under which PHP opens the script using if nonempty. user\_dir = : Directory in which the loadable extensions (modules) extension\_dir = "c:\php\ext" ; whether or not to enable the dl() function. The dl( ; properly in multithreaded servers, such as IIS or Ze ; disabled on them. enable\_dl = On

> در مسیر <mark>\Program Files\Apache Group\Apache2\conf ( )</mark> فایل <mark>httpd.conf</mark> را در ایتور باز کرده و دنبال گزینه DocumentRoot گشته و آنرا به مقدار زیر تغییر دهید.

DocumentRoot "C:/webs/test"

توجه داشته باشید که در اینجا بایستی از اسلش (/ ) بجای بک اسلش استفاده کنید.

| # # # # # | DocumentRoot: The directory out o<br>documents. By default, all reques<br>symbolic links and aliases may be |
|-----------|----------------------------------------------------------------------------------------------------|
| Do        | ocumentRoot "C:/webs/test"                                                                                  |
| # # #     | Each directory to which Apache ha<br>to which services and features ar                                      |

باز هم در فایل فوق(httpd.conf ) گزینه Directory را پیدا کرده و مقدار آنرا به مقدار زیر تغییر دهید مانند شکل : <Directory "C:/webs/test">

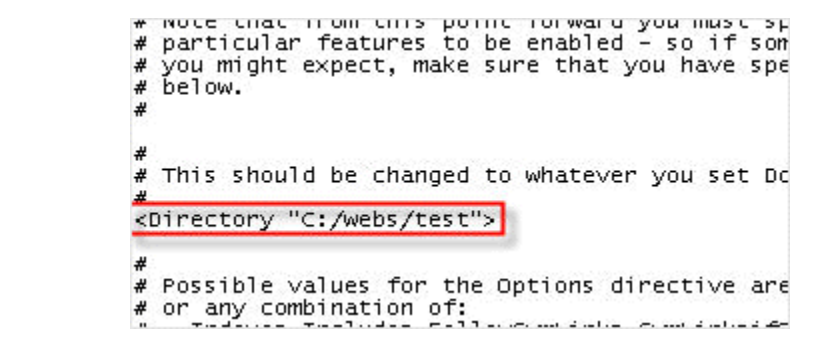

دوباره در فایل <mark>httpd.conf</mark> خطوط زیر را وارد کنید. برای پیدا کردن محل وارد کردن این قسمت عبارت **media types** را جستجو کنید.

ScriptAlias /php/ "c:/php/" AddType application/x-httpd-php .php .php5 Action application/x-httpd-php "/php/php-cgi.exe" SetEnv PHPRC "C:/php"

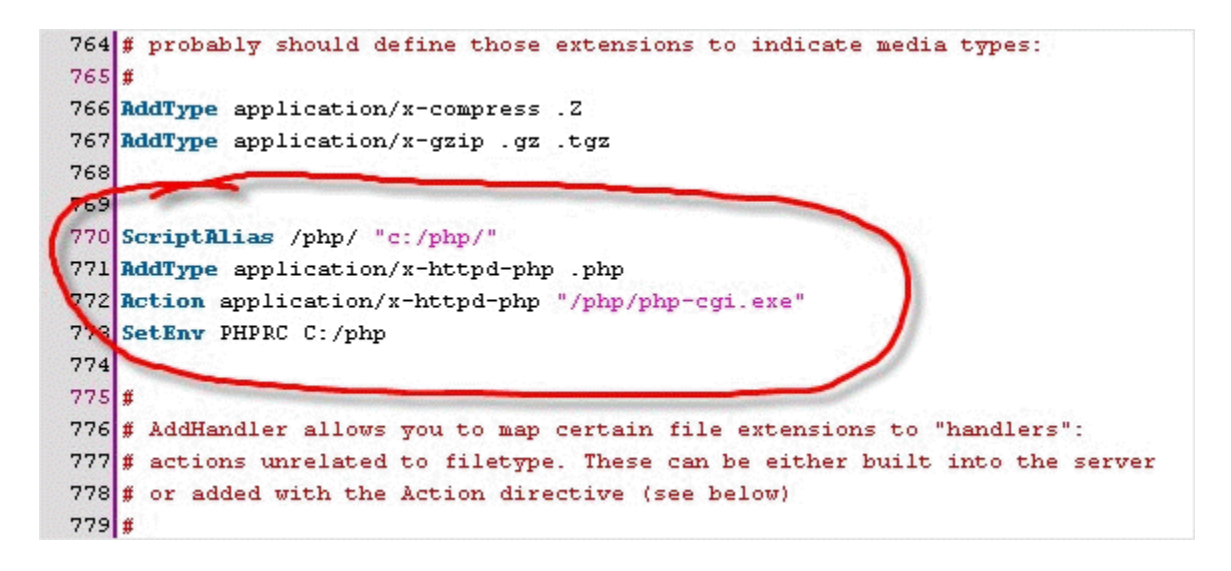

برای آخرین بار ! در فایل httpd.conf عبارت DirectoryIndex را جستجو کرده و مانند شکل زیر عبارت index.php را به انتهای خط اضافه کنید.

DirectoryIndex index.html index.html.var index.php index.php5

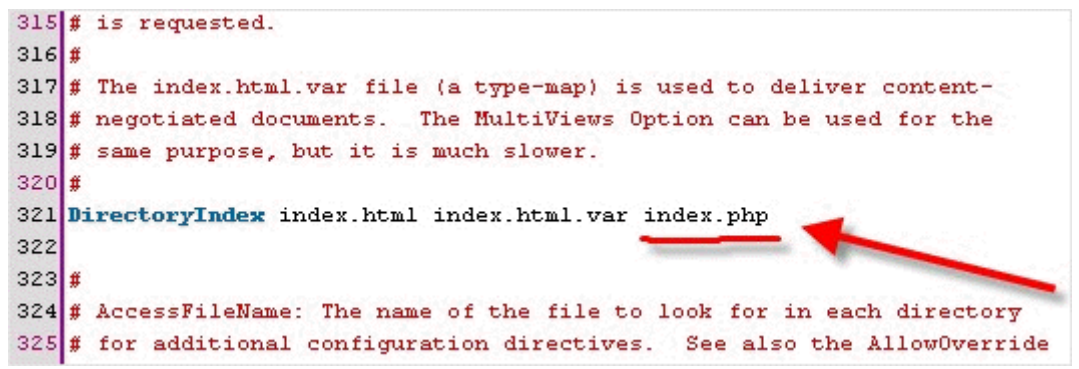

گام پنچ : برای اینکه تغییرات فوق روی سرور Apache اعمال شود بایستی یکبار سرور Apache را Restart کنید. برای اینکار روی آیکون سرور Apache2 واقع در Task bar کلیک کرده و گزینه Restart را انتخاب کنید. بعد از حدود بیست ثانیه سرور Restart شده و تغییرات اعمال می گردد.

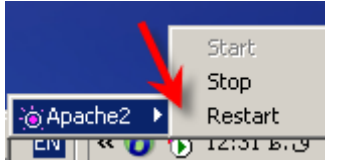

گام شش : برای اطمینان از درست عمل کردن پیکره بندی Apache و PHP 5 یک فایل بنام index.php در پوشه\c:\webs\test\ و کد زیر را که برای نشان دادن تاریخ حاضر است در آن کپی کرده و ذخیره نمایید.

Today is <? print strftime("%m/%d/%Y"); ?>

مانند شکل زیر :

|                             | acros Tragins |
|-----------------------------|---------------|
| ◇ index.php (C:\webs\test\) |               |

گام هفت: و در انتها مرورگر خود را باز کرده و آدرس http://localhost را وارد کرده و Enter را بزنید. اگر همه چیز درست باشد بایستی با خروجی همانند شکل زیر ( البته صفحه شما تاریخی را که آن صفحه لود می شود نشان می دهد!) روبرو شوید.

|      |         |         | U          | Intitled Doci | ument   |        |      |   |
|------|---------|---------|------------|---------------|---------|--------|------|---|
| File | Edit    | View    | History    | Bookmarks     | Develop | Window | Help |   |
| 🕙 h  | ttp://  | local h | ost/       |               | • Q+ Go | ogle   |      | » |
|      | App     | ole I   | Profiles ▼ | My localhos   | t v     |        |      |   |
| 100  | ay is t | 04/00   | /2008      |               |         |        |      |   |
|      |         |         |            |               |         |        |      |   |
|      |         |         |            |               |         |        |      |   |
|      |         |         |            |               |         |        |      | 1 |

تذکر : برخی دوستان اشاره کرده اند که در بعضی از سیستم ها پس از Restart کردن سرور Apache (یعنی گام پنج) و وارد کردن آدرس فوق در مرورگر – مرورگر بعد از مدتی پیغام Timeout می دهد. برای رفع این مشکل کافیست که کامپیوتر خود را یکبار Restart کرده و سپس آدرس <u>http://localhost</u> را در مرورگر وارد نمایید.

# قسمت سوم : نصب MySQL

گام یک : برای دانلود آخرین نسخه MySQL به آدرس زیر بروید. <u>http://dev.mysql.com/downloads</u>

و روی گزینه دانلود نسخه Community Server کلیک کنید. (شکل زیر)

#### **MySQL 5.0 Downloads**

| For users or organizations looking to maintain their own solutions.<br>I have: | For businesses, public sector<br>highest reliability in s |
|--------------------------------------------------------------------------------|-----------------------------------------------------------|
| My own method of keeping my systems up to date and am comfortable              | Automated notifications and p                             |
| upgrading and configuring MySQL.                                               | updates and upgrades.                                     |
| Time to monitor and adjust the MySQL settings that will tune, scale and        | Proactive, visual notification                            |
| maintain performance.                                                          | performance.                                              |
| Experience with database security so that I know when a security               | Continuous monitoring of syst                             |
| breach has occurred.                                                           | unplanned security changes a                              |
| Experience designing, setting-up and monitoring the status of MySQL            | Replication status monitoring                             |
| replication.                                                                   | design and performance.                                   |
| Time to identify and receive technical issues for myself and others            | Fast resolution and committe                              |
| Time to identify and resolve technical issues for myself and others.           | revenue or critical application acc                       |
| Time to design and tune application code, database schemas and                 | Access to the most experienced                            |
| dynamic queries for optimal performance.                                       | issues quickly.                                           |
|                                                                                | Starting at :                                             |
| Take me to the community downloads!                                            | _                                                         |
|                                                                                | Tell me me                                                |
|                                                                                | MySOL                                                     |
| MySQL Community Server                                                         | Enterprise                                                |
| Download »                                                                     |                                                           |
| <b>~</b>                                                                       | Learn More » Fr                                           |
| When it comes to using MySQL, you have choices. Use this grid to help yo       | ou determine which version best n                         |

گزینه ای را که در شکل زیر با فلش مشخص شده انتخاب نمایید.

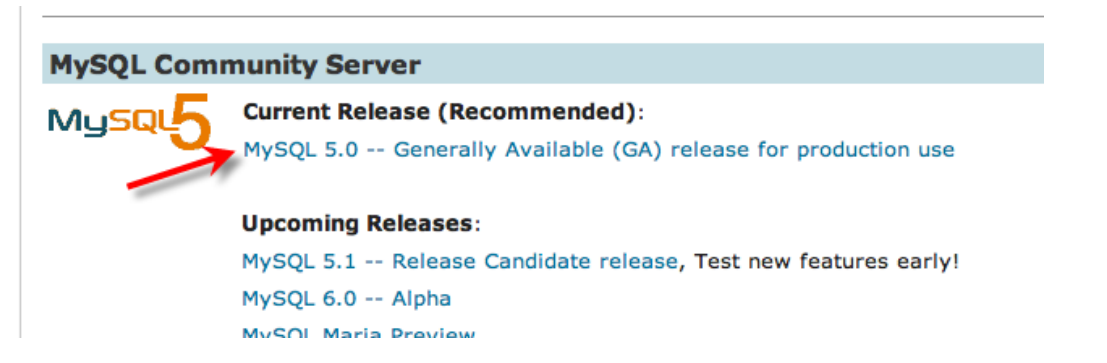

در صفحه پدیدار شده نسخه ویندوز را انتخاب کرده و روی لینک Pick a mirror روبروی نسخه (x86) Windows Essential (x86) کلیک کنید.

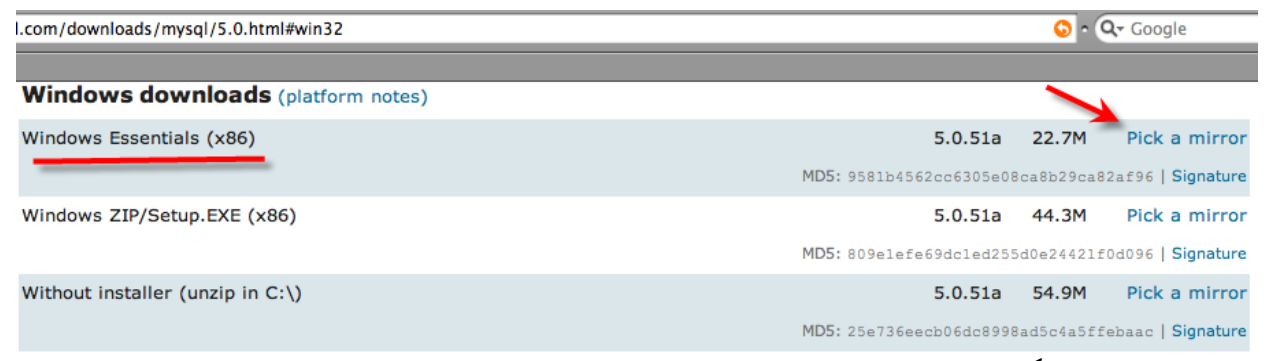

در انتهای صفحه پدیدار شده گزینه : !No thanks, just take me to the downloads را انتخاب کنید.

# Select a Mirror

#### You are downloading:

mysql-essential-5.0.51a-win32.msi

Please take the time to let us know about you. Rest assured your sent a password to enable you to log into all the MySQL.com sites,

If you already have a MySQL.com account, save time by logging in

| R                   |                             |
|---------------------|-----------------------------|
| Email:<br>Password: |                             |
|                     | Forgot your password?       |
| » No thanks, jus    | t take me to the downloads! |

و از دیتا سنتر های نمایان شده بدلخواه یکی را انتخاب کنید.

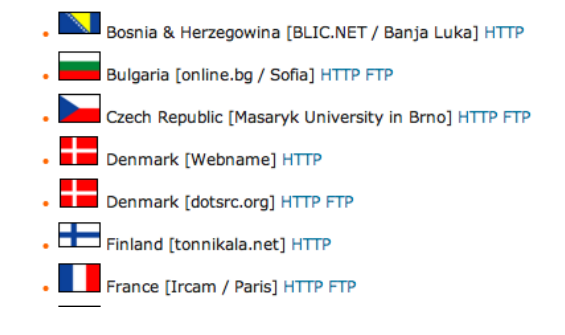

سپس فایل را در پوشه Downloads واقع در درایو C ذخیره نمایید.

| 🔄 Downloads                                                                                                    |                                                                                                    |
|----------------------------------------------------------------------------------------------------|----------------------------------------------------------------------------------------------------|
| File Edit View Favorites Tools He                                                                                                    | elp 🦧                                                                                                    |
| 🚱 Back 👻 🕥 🖌 🏂 🔎 Search                                                                                                    | Folders Time                                                                                                    |
| Address 🛅 C:\Downloads                                                                                                    | 💌 🄁 Go                                                                                                    |
| Folders       ×         Image: Desktop       Image: Desktop         Image: Desktop       Image: Desktop         Image: Desktop       Image: Desktop         Image: Desktop       Image: Desktop         Image: Desktop       Image: Desktop         Image: Desktop       Image: Desktop         Image: Desktop       Image: Desktop         Image: Desktop       Image: Desktop         Image: Desktop       Image: Desktop         Image: Desktop       Image: Desktop         Image: Desktop       Image: Desktop         Image: Desktop       Image: Desktop | apache_2.0.63-win32-x86-no         Windows Installer Package         4,285 KB         php-5.2.5-Win32         9,713 KB         Setup-mysql-5.0.45-win32 |
| 3 objects (Disk free space: 5.94 GB)                                                                                                    | 56.8 MB 🛛 🛃 My Computer                                                                                                    |

گام دو : در پوشه Downloads واقع در درایو C روی فایل نصب MySQL دوبل کلیک کنید و گزینه Next را انتخاب کنید.

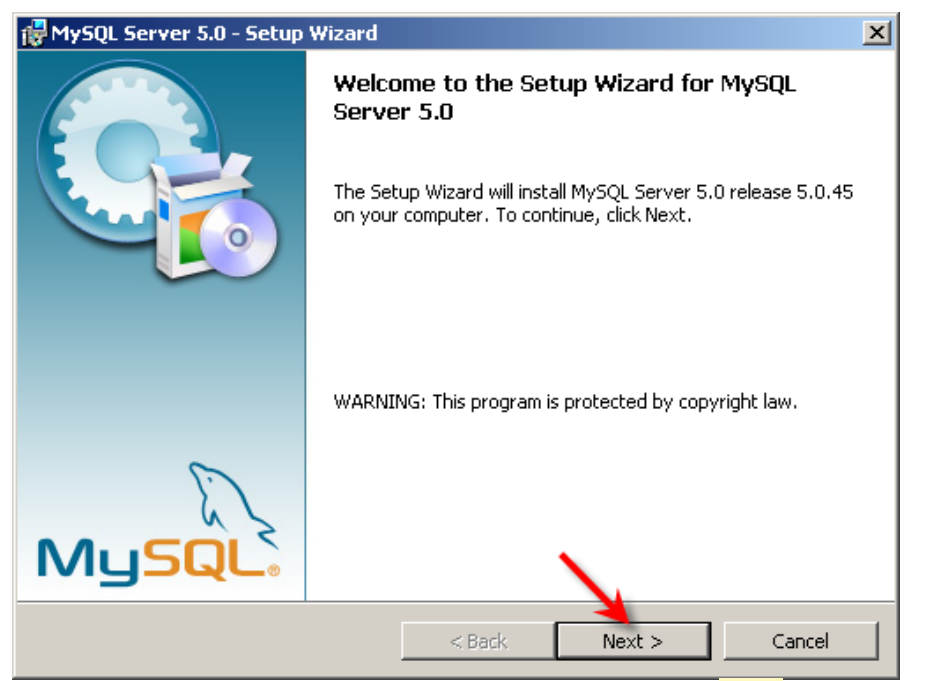

گزینه <mark>Typical</mark> را انتخاب کرده و Next را بزنید.

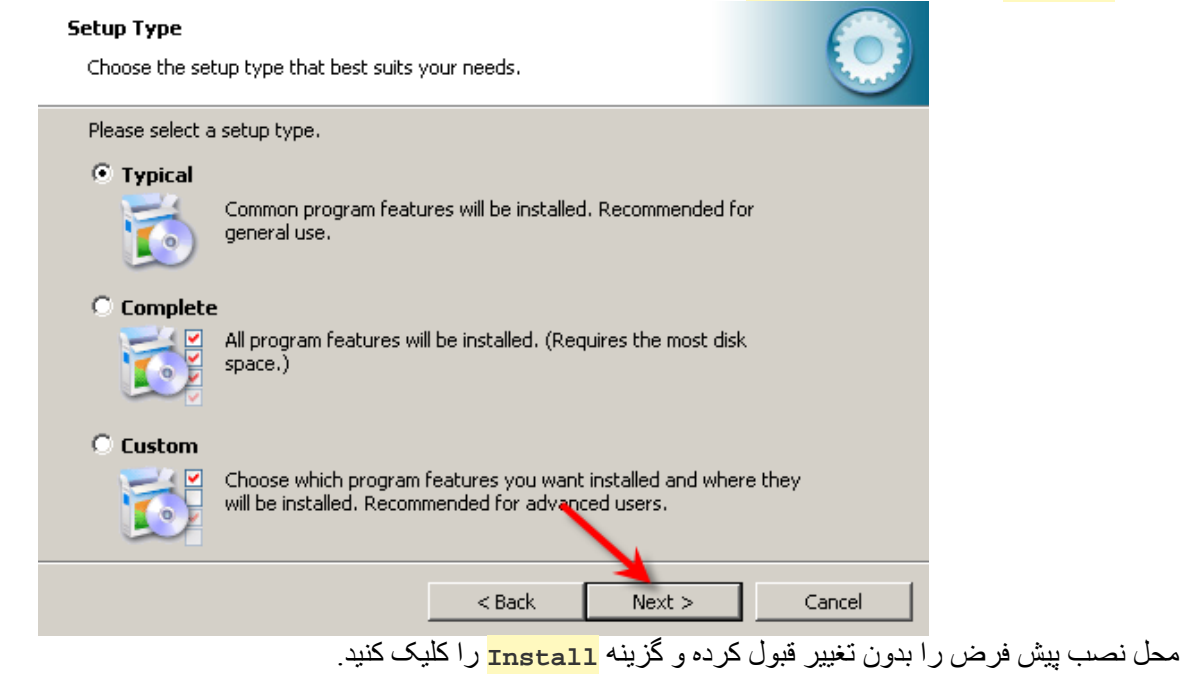

| MySQL S              | erver 5.0 - Setup Wizard                                                                      | ×            |                  |                 |
|----------------------|-----------------------------------------------------------------------------------------------|--------------|------------------|-----------------|
| Ready to             | Install the Program                                                                           |              |                  |                 |
| The wiza             | ard is ready to begin installation.                                                           |              |                  |                 |
| If you w<br>exit the | ant to review or change any of your installation settings, click Back. Click Car<br>wizard.   | ncel to      |                  |                 |
| Current S            | Settings:                                                                                     |              |                  |                 |
| Setup T              | уре:                                                                                          |              |                  |                 |
| Турі                 | ical                                                                                          |              |                  |                 |
| Destina              | tion Folder:                                                                                  |              |                  |                 |
| C:\F                 | Program Files\MySQL\MySQL Server 5.0\                                                         |              |                  |                 |
|                      |                                                                                               |              |                  |                 |
|                      |                                                                                               |              |                  |                 |
|                      | <b>`</b>                                                                                      |              |                  |                 |
| 1                    |                                                                                               |              |                  |                 |
|                      |                                                                                               |              |                  |                 |
|                      | < Back Install C                                                                              | Iancel       |                  |                 |
|                      | <br>MvSOL نصب شو د                                                                            | ے کشد کہ     | . 30 ثانيه طول ه | ہے۔<br>تے حدو د |
| MySQL S              | erver 5.0 - Setup Wizard                                                                      |              |                  |                 |
| Installing           | MySQL Server 5.0                                                                              |              |                  |                 |
| The prog             | gram features you selected are being installed.                                               |              |                  |                 |
| _                    |                                                                                               |              |                  |                 |
| 1                    | Please wait while the Setup Wizard installs MySQL Server 5.0. This may ta<br>several minutes. | ke           |                  |                 |
|                      | Status:                                                                                       |              |                  |                 |
|                      | Copying new files                                                                             | _            |                  |                 |
|                      |                                                                                               |              |                  |                 |
|                      |                                                                                               |              |                  |                 |
|                      |                                                                                               |              |                  |                 |
|                      |                                                                                               |              |                  |                 |
|                      |                                                                                               |              |                  |                 |
|                      |                                                                                               |              |                  |                 |
|                      |                                                                                               |              |                  |                 |
|                      |                                                                                               |              |                  |                 |
|                      | < Back Next >                                                                                 | Cancel       |                  |                 |
| , <                  | Vizard Just citi www.Wizard                                                                   | ا کار کې کنې | گزینه محمد       | 1               |

سپس دو بار گزینه <mark>Next</mark> را کلیک کنید تا به پنجره پایانی Wizard برسید. دقت کنید که چک مارک <mark>Configure the MySQL Server now</mark> تیک خورده باشد. سپس گزینه <mark>Finish</mark> را کلیک کنید.

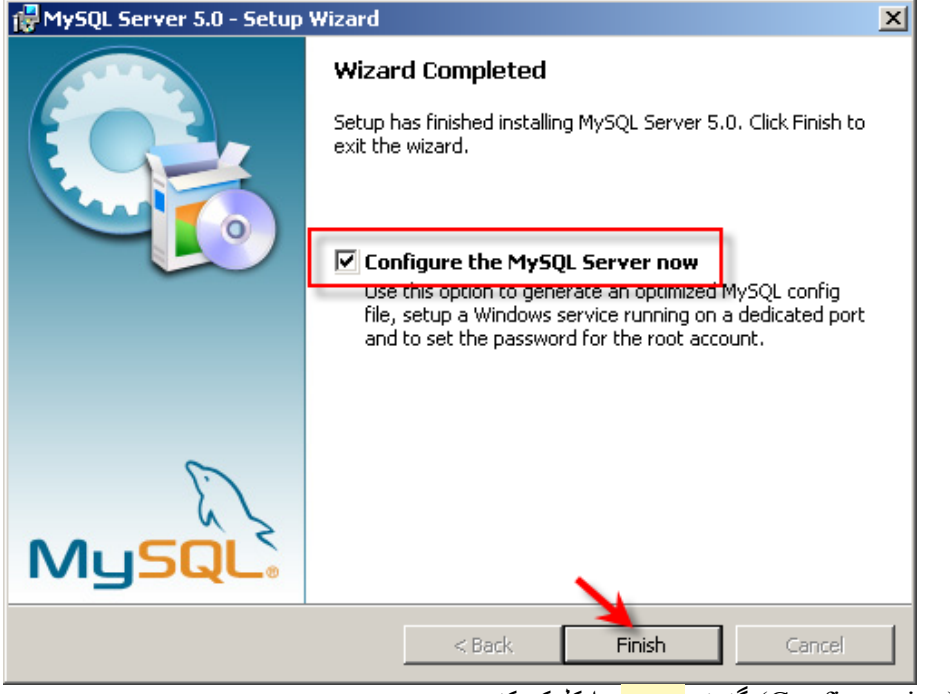

سپس در پنجره بعد (Configuration) گزینه <mark>Next</mark> را کلیک کنید.

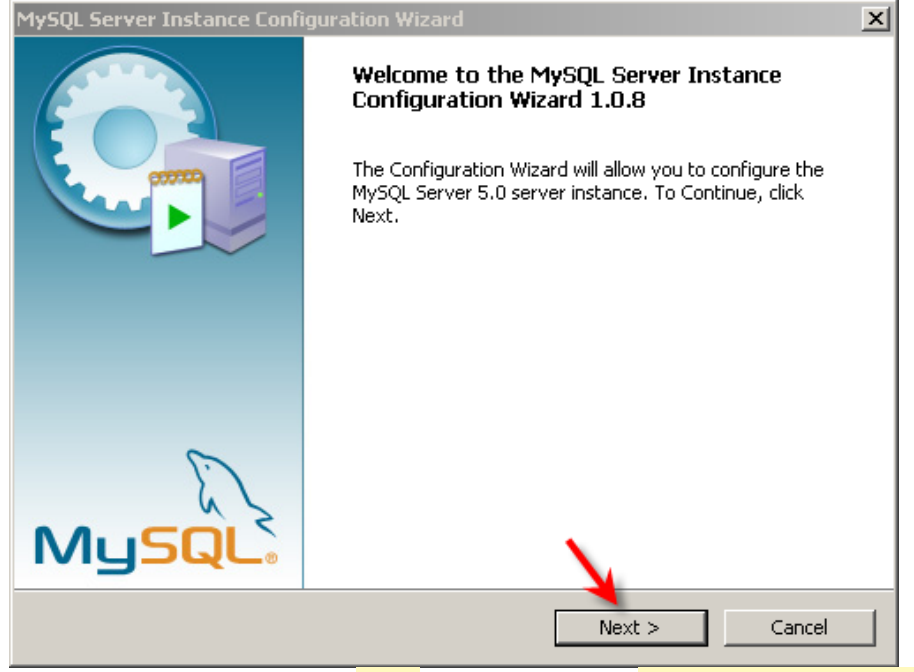

دقت کنید حالت <mark>Detailed Configuration</mark> انتخاب شده و سپس Next را انتخاب کنید.

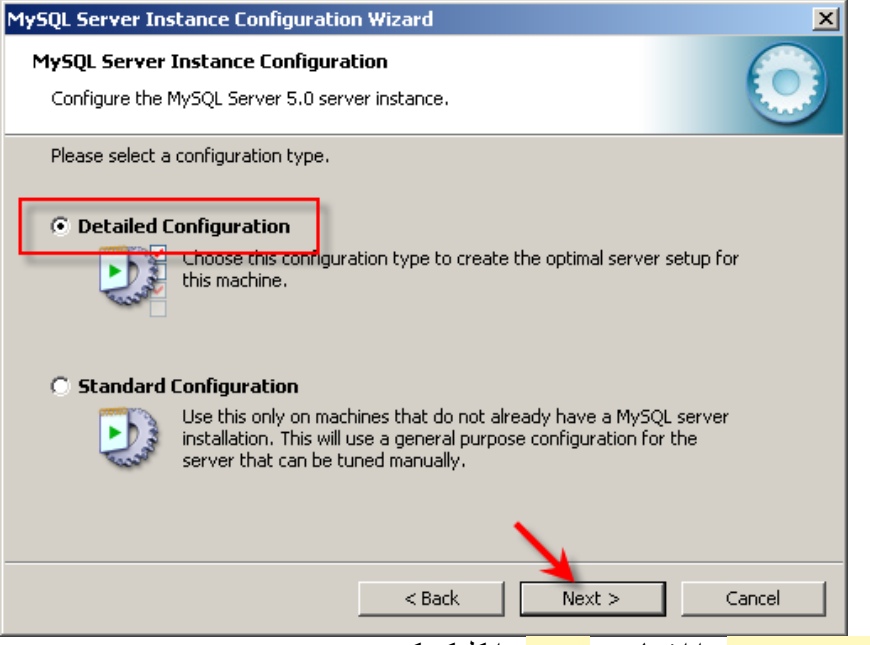

سپس حالت <mark>Developer Machine</mark> را انتخاب و Next را کلیک کنید.

| MYSQL Server Inst                  | ance configuration wizard                                                                                                    | 스     |
|------------------------------------|----------------------------------------------------------------------------------------------------|-------|
| MySQL Server In<br>Configure the M | nstance Configuration<br>ySQL Server 5.0 server instance.                                                                                                    |       |
| Please select a s                  | erver type. This will influence memory, disk and CPU usage.<br>Machine<br>This is a development machine, and many other applications will be<br>run on it. MySQL Server should only use a minimal amount of<br>memory. |       |
| O Server Mac                       | <b>:hine</b><br>Several server applications will be running on this machine. Choose<br>this option for web/application servers. MySQL will have medium<br>memory usage.                                                |       |
| O Dedicated                        | MySQL Server Machine                                                                                                    |       |
| Q                                  | This machine is dedicated to run the MySQL Database Server. No<br>other servers, such as a web or mail server, will be run. MySQL will<br>utilize up to all available memory.                                          |       |
|                                    | < Back Next > Cance                                                                                                    | el    |
|                                    | <mark>Multifunct</mark> را انتخاب و <mark>Next</mark> را کلیک کنید.                                                                                                    | ional |

| MySQL Server Instance Configuration Wizard                                                                                                    | ×                                           |
|----------------------------------------------------------------------------------------------------|---------------------------------------------|
| <b>MySQL Server Instance Configuration</b><br>Configure the MySQL Server 5.0 server instance.                                                                                                    |                                             |
| Please select the database usage.            • Multifunctional Database             General purpose databases. This will optimize the server for the use         of the fast transactional InnoDB storage engine and the high speed         MyISAM storage engine.            • Transactional Database Only         Optimized for application servers and transactional web application:         This will make InnoDB the main storage engine. Note that the         MyISAM engine can still be used.             • Non-Transactional Database Only                                                                                                    | e<br>j<br>5.                                |
| عند المراجع المراجع المراجع المراجع المراجع المراجع المراجع المراجع المراجع المراجع المراجع المراجع المراجع ال<br>المراجع المراجع المراجع المراجع المراجع المراجع المراجع المراجع المراجع المراجع المراجع المراجع المراجع المراجع<br>المراجع المراجع المراجع المراجع المراجع المراجع المراجع المراجع المراجع المراجع المراجع المراجع المراجع المراجع<br>المراجع المراجع المراجع المراجع المراجع المراجع المراجع المراجع المراجع المراجع المراجع المراجع المراجع المراجع<br>المراجع المراجع المراجع<br>مراجع المراجع المراجع المراجع المراجع المراجع المراجع المراجع المراجع المراجع المراجع المراجع المراجع المراجع المراجع المراجع المراجع<br>مراجع المراجع المراجع المراجع المراجع المراجع المراجع المراجع المراجع المراجع المراجع المراجع المراجع المراجع المراجع المراجع المراجع المراجع المراجع المراجع المراجع المراجع المراجع المراجع المراجع المراجع المراجع المراجع المراجع المراجع المراجع المراجع المراجع ا<br>مراجع المراجع المراجع المراجع المراجع المراجع المراجع المراجع المراجع المراجع المراجع المراجع المراجع المراجع المراجع المراجع المراجع المراجع المراجع المراجع المراجع المراجع المراجع المراجع المراجع المراجع المراجع الم<br>مراجع المراجع | ک<br>Cancel<br>tion Path) مسیر بیش فر ض نصب |
|                                                                                                    |                                             |
| MySQL Server Instance Configuration Wizard                                                                                                    | x                                           |
| MySQL Server Instance Configuration       Configure the MySQL Server 5.0 server instance.                                                                                                    |                                             |
| MySQL Server Instance Configuration Wizard         MySQL Server Instance Configuration         Configure the MySQL Server 5.0 server instance.         Please select the drive for the InnoDB datafile, if you do not want to use the defau                                                                                                    | It settings.                                |
| MySQL Server Instance Configuration Wizard         MySQL Server Instance Configuration         Configure the MySQL Server 5.0 server instance.         Please select the drive for the InnoDB datafile, if you do not want to use the defau         InnoDB Tablespace Settings                                                                                                    | It settings.                                |
| MySQL Server Instance Configuration Wizard         MySQL Server Instance Configuration         Configure the MySQL Server 5.0 server instance.         Please select the drive for the InnoDB datafile, if you do not want to use the defau         InnoDB Tablespace Settings         Please choose the drive and directory where the InnoDB tablespace should be placed.         C:       Installation Path                                                                                                    | It settings.                                |
| MySQL Server Instance Configuration Wizard         MySQL Server Instance Configuration         Configure the MySQL Server 5.0 server instance.         Please select the drive for the InnoDB datafile, if you do not want to use the defau         InnoDB Tablespace Settings         Please choose the drive and directory where the InnoDB tablespace should be placed.         C:       Installation Path         Drive Info         Volume Name:         File System:       NTF5         8.8 GB Diskspace Used       5.8 GB Free Diskspace                                                                                                    | It settings.                                |

دقت کنید گزینه <mark>Next (DSS /OLAP انتخاب شده و سپس Next</mark> را کلیک کنید.

| MySQL Server Instance Configuration Wizard                                                                                                    | ×                                   |
|----------------------------------------------------------------------------------------------------|-------------------------------------|
| MySQL Server Instance Configuration<br>Configure the MySQL Server 5.0 server instance.                                                                   |                                     |
| Please set the approximate number of concurrenct connections to the server.                                                                              |                                     |
| Decision Support (DSS)/01 AP                                                                                                    |                                     |
| Select this option for database applications that will not require a high number of concurrent connections. A number of 20 connection will be assumed.   | ons                                 |
| © Online Transaction Processing (OLTP)                                                                                                    |                                     |
| Choose this option for highly concurrent applications that may have<br>at any one time up to 500 active connections such as heavily load<br>web servers. | ve<br>led                           |
| C Manual Setting                                                                                                    |                                     |
| Please enter the approximate number of concurrent connections.                                                                                           |                                     |
| Concurrent connections: 15                                                                                                    |                                     |
| < Back Next >                                                                                                    | Cancel                              |
| ب شده باقی گذاشته و <mark>Next</mark> را انتخاب کند.                                                                                                    | ر پنجره بعد هر دو چک مارک را انتخار |
| MySQL Server Instance Configuration Wizard                                                                                                    | ×                                   |
| MySQL Server Instance Configuration                                                                                                    |                                     |
| Configure the MySQL Server 5.0 server instance.                                                                                                    |                                     |
| V Please set the networking options.                                                                                                    |                                     |
| ☑ Enable TCP/IP Networking                                                                                                    |                                     |
| Enable this to allow TCP/IP connections. When disabled, only loca<br>connections through named pipes are allowed.                                        | l .                                 |
| Port Number: 3306                                                                                                    |                                     |
| Please set the server SQL mode.                                                                                                    |                                     |
| ✓ Enable Strict Mode                                                                                                    |                                     |
| This option forces the server to behave more like a traditional database server. It is recommended to enable this option.                                |                                     |
| < Back Next >                                                                                                    | Cancel                              |
|                                                                                                    |                                     |

گزینه <mark>Best Support For Multilingualism</mark> را انتخاب کرده و Next را کلیک کنید.

| MySQL Server Instance Configuration Wizard                                                                               | ×                             |
|----------------------------------------------------------------------------------------------------|-------------------------------|
| MySQL Server Instance Configuration                                                                                      |                               |
| Configure the MySQL Server 5.0 server instance.                                                                          |                               |
| Please select the default character set.                                                                                 |                               |
| O Standard Character Set                                                                                                 |                               |
| Makes Latin1 the default charset. This character set is suited for<br>English and other West European languages.         |                               |
| Best Support For Multilingualism                                                                                         |                               |
| Make UIF8 the default character set. This is the recommended character set for storing text in many different languages. |                               |
| O Manual Selected Default Character Set / Collation                                                                      |                               |
| Please specify the character set to use.                                                                                 |                               |
| Character Set:  latin1                                                                                                   |                               |
| < Back Next > Cance                                                                                                    |                               |
| ه چک مارک تیک خورده باشد. سپس Next را کلیک کنید. (مانند شکل زیر)                                                         | ر پنجره بعد دقت کنید که هر سا |
| MySQL Server Instance Configuration Wizard                                                                               | ×                             |
| MySQL Server Instance Configuration         Configure the MySQL Server 5.0 server instance.                              |                               |
| Please set the Windows options.                                                                                          |                               |
| Install As Windows Service                                                                                               |                               |
| This is the recommended way to run the MySQL server                                                                      |                               |
| on Windows.                                                                                                    |                               |
| Service Name: MySQL 💌                                                                                                    |                               |
| Launch the MySQL Server automatically                                                                                    |                               |
| ✓ Include Bin Directory in Windows PATH                                                                                  |                               |
| Check this option to include the directory containing the                                                                |                               |
| server / client executables in the Windows PATH variable<br>so they can be called from the command line.                 |                               |
|                                                                                                    |                               |
| < Back Next > Cancel                                                                                                    |                               |
|                                                                                                    |                               |

سپس اطمینان یافته که چک مارک <mark>admin که یک مارک Modify Security Settings</mark> تیک خورده باشد و دو بار کلمه admin را برای قسمت Password وارد کنید. بعد گزینه Next را کلیک کنید.

| MySQL Server Instance Configuration Wizard                                                    | ×                                                |
|-----------------------------------------------------------------------------------------------|--------------------------------------------------|
| <b>MySQL Server Instance Configuration</b><br>Configure the MySQL Server 5.0 server instance. |                                                  |
| Please set the security options.                                                              |                                                  |
|                                                                                               |                                                  |
| New root password: ***** Enter the root i                                                     | password                                         |
|                                                                                               | ,                                                |
| Confirm:                                                                                      | ssword.                                          |
| Enable root access from remot                                                                 | te machines                                      |
|                                                                                               |                                                  |
| Create An Anonymous Account                                                                   |                                                  |
| This option will create an anonymous account on this server. F                                | Please                                           |
|                                                                                               |                                                  |
|                                                                                               |                                                  |
| < Back Next >                                                                                 | Cancel                                           |
|                                                                                               | ی انتها گزینه <mark>Execute</mark> را کلیک کنید. |
| MySQL Server Instance Configuration Wizard                                                    | ×                                                |
| MySQL Server Instance Configuration                                                           |                                                  |
| Configure the MySQL Server 5.0 server instance.                                               |                                                  |
| Ready to execute                                                                              |                                                  |
|                                                                                               |                                                  |
| O Prepare configuration                                                                       |                                                  |
| <ul> <li>Write configuration file</li> </ul>                                                  |                                                  |
| <ul> <li>Start service</li> </ul>                                                             |                                                  |
| <ul> <li>Apply security settings</li> </ul>                                                   |                                                  |
| Please press [Execute] to start the configuration.                                            |                                                  |
|                                                                                               |                                                  |
|                                                                                               |                                                  |
|                                                                                               |                                                  |
|                                                                                               |                                                  |
|                                                                                               |                                                  |

سپس چند ثانیه صبر کرده تا پنجره نهایی ظاهر شود. سپس گزینه <mark>Finish</mark> را انتخاب کنید.

| MySQL Server Instance Configuration Wizard                                                                                                    |
|----------------------------------------------------------------------------------------------------|
| MySQL Server Instance Configuration         Configure the MySQL Server 5.0 server instance.                                                                           |
| Processing configuration                                                                                                    |
| Prepare configuration                                                                                                    |
| Write configuration file (C:\Program Files\MySQL\MySQL Server 5.0\my.ini)                                                                                             |
| Start service                                                                                                    |
| Apply security settings                                                                                                    |
| Configuration file created.<br>Windows service MySQL installed.<br>Service started successfully.<br>Security settings applied.<br>Press [Finish] to close the Wizard. |
| < Back Finish Cancel                                                                                                    |

**گام سه** : برای ساختن یک دیتابیس نمونه در MySQL ابتدا از <mark>start</mark> ویندوز گزینه <mark>Run</mark> را انتخاب کنید. عبارت emd را تایپ کرده و OK را کلیک کنید.

| Run   | ?×                                                                                                    |
|-------|----------------------------------------------------------------------------------------------------|
| -     | Type the name of a program, folder, document, or<br>Internet resource, and Windows will open it for you. |
| Open: | cmd 💌                                                                                                    |
|       | OK Cancel Browse                                                                                         |

در پای اعلان DOS عبارت mysql -u root -p را تایپ کرده و برای Password کلمه admin را تایپ کرده تا با خط فرمان

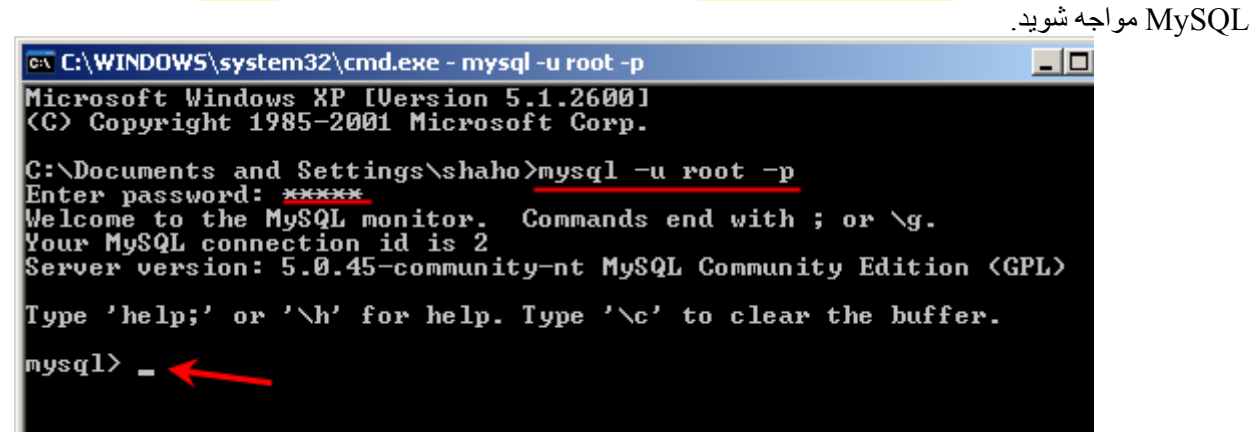

در خط فرمان کلاینت MySQL ابتدا یک دیتابیس بنام demo بسازید (مانند شکل)

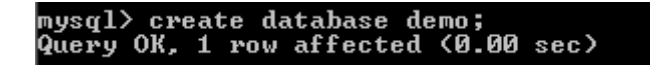

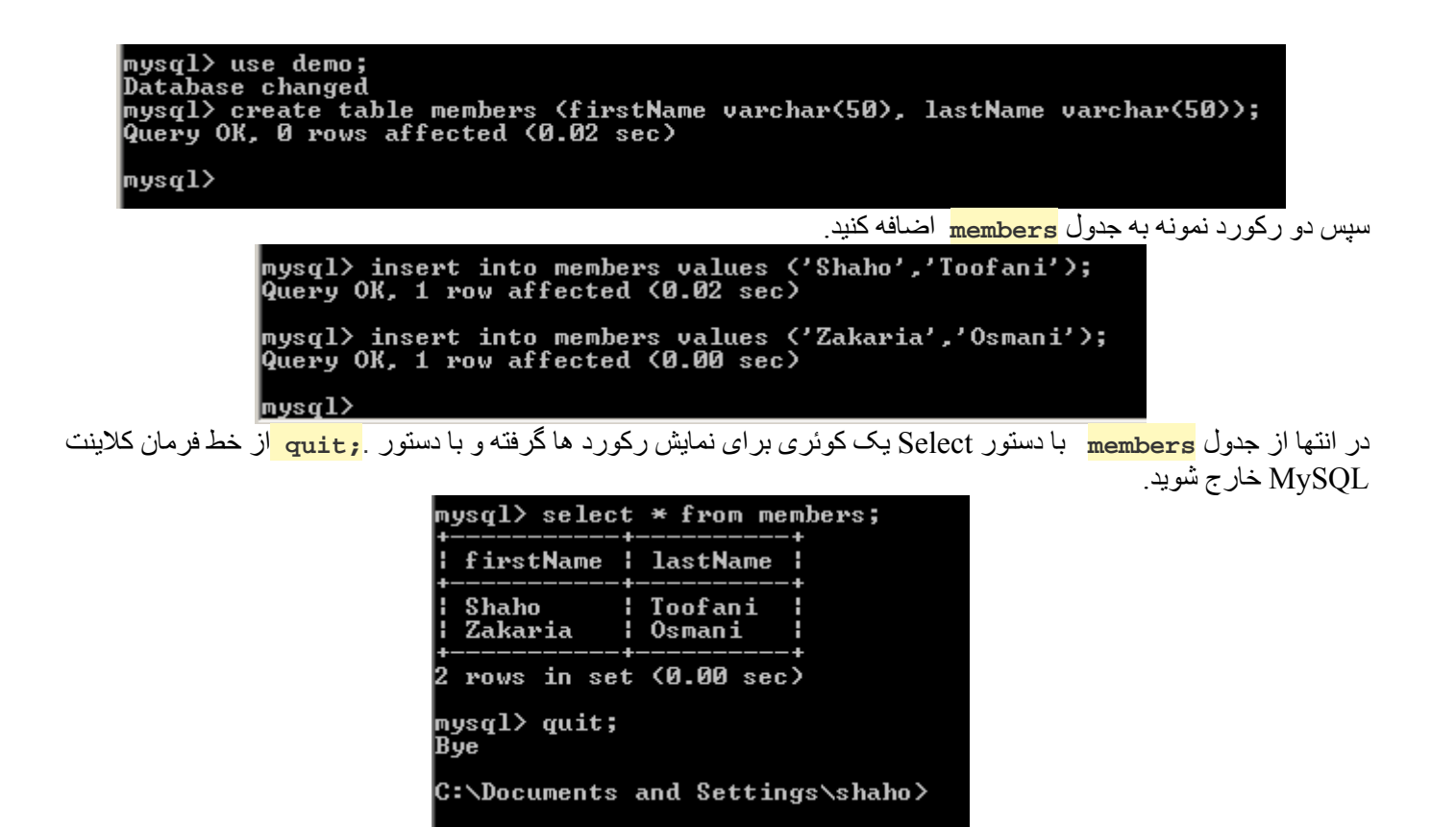

گام چهار : برای پیکره بندی PHP5 و MySQL ابتدا فایل php\_mysqli.dll و اقع در c:\php\ext و اقع در php\_mysqli.dll یعنی php یعنی c:\php یعنی c:\php

| C:\php\ext                     |   |                                   |                                                        |     |
|--------------------------------|---|-----------------------------------|--------------------------------------------------------|-----|
| and Folder Tasks               | * | php_msql.dll<br>5.2.5.5           |                                                        | 4   |
| Make a new folder              |   | mSQL                              | s 🛄 C:\php                                             |     |
| Publish this folder to the Web |   | php_mssql.dll                     | and Folder Tasks 🛛 🛸                                   |     |
| Share this folder              |   | 5.2.5.5<br>MS SQL                 | Make a new folder                                      | 1 🐎 |
| er Places                      | * | php_mysql.dll<br>5.2.5.5<br>MySQL | Publish this folder to the<br>Web<br>Share this folder | -   |
| php<br>My Documents            |   | php_mysqli.dll<br>5.2.5.5         | ner Places *                                           |     |
| Shared Documents               |   | MySQLi                            | Local Disk (C:)                                        |     |
| My Computer                    |   |                                   | ··· - `.`                                              |     |

فایل php.ini واقع در c:\php\php.ini را در ادیتور دلخواه باز کرده و خطوط زیر را در آن از حالت توضیح (Comment) خارج کنید. در واقع بایستی علامت ز را از جلوی دو گزینه حذف کنید.

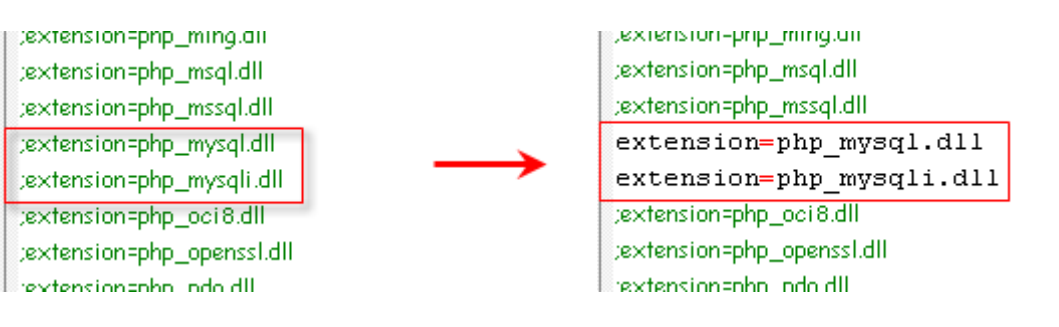

**گام پنج** : برای اینکه تغییرات فوق روی سرور Apache اعمال شود بایستی یکبار سرور Apache را Restart کنید. برای اینکار روی آیکون سرور Apache2 واقع در Task bar کلیک کرده و گزینه Restart را انتخاب کنید. بعد از حدود بیست ثانیه سرور Restart شده و تغییرات اعمال می گردد.

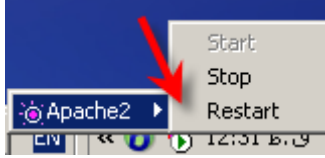

<mark>گام شش</mark> : بر ای تست پیکرہ بندی PHP5 و MySQL و ارتباط صحیح PHP5 با دیتابیس MySQL یک فایل با نام

testmysql.php

در مسیر

c:\webs\test\ بسازید. و خطوط کد زیر را - که برای نمایش رکوردهایی که قبلا به جدول members از دیتابیس demo اضافه کردیم – در آن تایپ کرده و آنرا ذخیره کنید. یادآوری : تکنولوژی PHP یک زبان Case-Sensitive است. پس در وارد کردن قطعه کد زیر دقت لازم را به خرج دهید. ?>

.

\$mysqli = new mysqli('localhost','root','admin'); \$mysqli->select\_db('demo');

\$result = \$mysqli->query("SELECT \* FROM members");

```
while($row = $result->fetch_assoc()) {
    print $row['firstName'] . ' ' . $row['lastName'] . '<br/>>';
}
```

\$result->close();

?>

گام هفت : در پایان در مرورگرتان آدرس http://localhost/testmysql.php را وارد کنید.

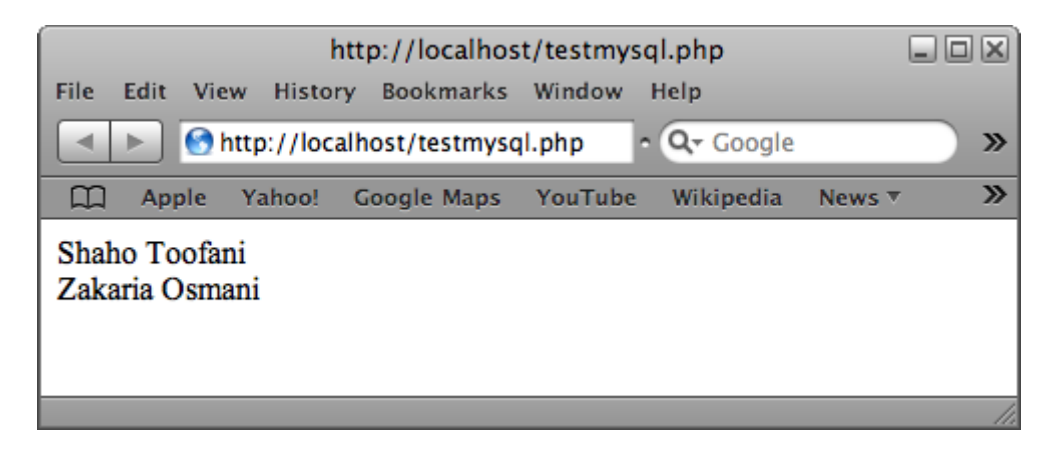

اگر خروجی شما مانند شکل فوق بود (البته شاید مقادیر دو رکورد شما فرق کند) بدین معنی است که PHP5 بدرستی با دیتابیس MySQL در ارتباط است.

از این به بعد می توانید صفحات php خود را در پوشه <mark>c:\webs\test\ و ی</mark>ا پکیج های آماده ایی که از php و MySQL استفاده می کنند را در سیستم خود نصب کنید

#### نشان دادن قابلیتهای مرورگر در ASP.NET

http://www.toofani.net/archive/2002/09/02/asp-net-display-browser-capabilities-article.aspx کنترل HyperLink یا پیوند http://www.toofani.net/archive/2005/09/29/asp-net-hyperlink-controlarticle.aspx الحاق يک ListBox به شئArrayList http://www.toofani.net/archive/2005/09/10/append-a-listbox-to-an-array-article.aspx فرستادن Email از طريق ASP.NET http://www.toofani.net/archive/2005/11/16/sending-email-in-asp-net-article.aspx ASP.NETو یایگاه داده - قسمت اول http://www.toofani.net/archive/2005/11/21/ado-net-step-by-step-part-one-article.aspx ASP.NET و یایگاه داده - قسمت دوم http://www.toofani.net/archive/2005/11/28/ado-net-step-by-step-part-two-article.aspx ويژگيهاي مهمVisual Studio 2005 http://www.toofani.net/archive/2005/12/01/visual-studio-2005-new-features-article.aspx ده دلیل برای یادگیری و استفاده از استانداردهای وب در طراحی صفحات http://www.toofani.net/archive/2005/12/27/10-reasons-to-learn-and-use-web-standandards-article.aspx Uploadفايل در ASP.NET 2.0 http://www.toofani.net/archive/2006/01/03/how-to-upload-files-in-aspnet-20-article.aspx طراحي صفحات وب بوسيله - CSS قسمت اول http://www.toofani.net/archive/2006/04/10/css-layouts-centering-a-design-article.aspx طراحي صفحات وب بوسيله - CSS قسمت دوم

http://www.toofani.net/archive/2006/04/22/create-2-3-css-layouts-fixed-float-article.aspx

ساختار دایرکتوری app در پروژهایRails

http://www.toofani.net/archive/2007/09/07/app-directory-structure-in-a-rail-project-article.aspx

ActiveRecord

http://www.toofani.net/archive/2007/09/09/activerecord-or-model-in-ruby-on-rails-article.aspx

## I share, U share, V learn

Copyright © 2008 Shaho Toofani, All rights reserved.